# NTNU Noregs teknisk-naturvitskaplege universitet

Yingda Yu, Phone: +47-7359-4863 Fax: +47-7355-0203 E-mail: yingda.yu@material.ntnu.no Tor Arild Nilsen Phone: +47-7359-4085 Fax: +47-7355-0203 E-mail: tor.nilsen@material.ntnu.no

#### Fakultet for naturvitenskap og teknologi Institutt for Materialteknologi

Gløshaugen

7491 Trondheim Norway

September 28, 2006

# Gatan Ultrascan CCD Camera Starting up Procedures

# Gatan CCD using

- 1. Confirm the switchbox is at the Ultrascan position
- 2. Confirm the cooling is ON at the Camera Controller
- 3. for Auto Tuning, from the TEM keyboard, type in "EXT 1" for setting up the communications between the DM (DigitalMicrograph, Gatan) and the TEM CPU
- 4. Confirm the shutter control at the Camera Controller is at AUTO position
- 5. Turn on PC-DM software
- 6. TEM SCREEN is ON (lift-up position)

("LFC E" for out of TEM FLC, Free Lens Control)

# Negative film using

- 1. Confirm to retract the UltraScan camera (back to protection position, release the TEM shutter control)
- 2. the CCD shutter at AUTO side on the CCD controller!

# **GIF and EELS using**

- 1. Confirm to retract the UltraScan camera (back to protection position, release the TEM shutter control)
- 2. the CCD shutter at AUTO side on the CCD controller!